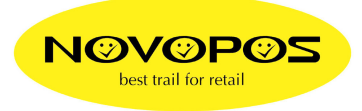

## Direkte DRAWER Steuerung für Windows-Bon-Drucker

## Getestet mit:

OS: PosReady7 32 Bit Drucker: EPSON TM-T70II WinDriver: APD\_501\_T70II\_EWM.zip (APD\_501\_T70II.exe)

Und dem Inhalt der folgenden Software in "win-drawer.zip":

| Programm:    | sendbin2014.exe  |
|--------------|------------------|
| ESC-Command: | Drawer.bin       |
| BAT-File:    | Drawer-share.bat |

## Vorgehen:

- 1. Druckertreiber "APD\_501\_T70II.exe" installieren
- 2. Den Drucker Freigeben unter "Control Panel\Hardware and Sound\Devices and Printers, Printer properties, Sharing, Share this printer", z.Bsp. TM-T70II-1

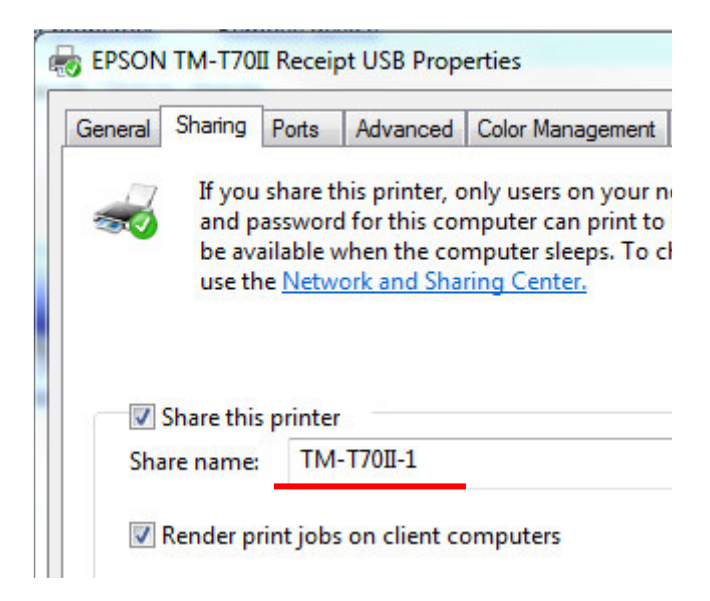

3. Die Datei **"win-drawer.zip"** entzippen und die Dateien "sendbin2014.exe" , "drawer.bin" und "drawer-share.bat" ins gleiche Verzeichnis Ihres PCs kopieren, z.Bsp. c:\drawer\... 4. Den Netzwerknamen des lokalen Computer suchen; control panel, system, advanced system settings, Computer name, Full Computer Name, z.Bsp. Technik-PC

| Computer Name Ha                     | rdware Advanced                 | System Protection     | Remote        |
|--------------------------------------|---------------------------------|-----------------------|---------------|
| Windows<br>on the ne                 | uses the following ir<br>twork. | formation to identify | your computer |
| Computer description                 | n:::                            |                       |               |
|                                      | For example: '<br>Computer''.   | "Kitchen Computer"    | or "Mary's    |
| Full computer name:                  | TECHNIK-PC                      |                       |               |
| Workgroup:                           | ADMIN                           | ADMIN                 |               |
| To use a wizard to jo<br>Network ID. | oin a domain or work            | group, click          | Network ID    |
| -                                    |                                 |                       |               |

- 5. Das BAT-File "Drawer-share.bat editieren mit dem Editor/Notepad.
- 6. Den Netzwerkpfad am Schluss mit dem "Full Computer Name" und "Sharename" anpassen

z.Bsp. <u>\\TECHNIK-PC\TM-T70II-1</u>

Die BAT Datei sollte am Schluss so aussehen

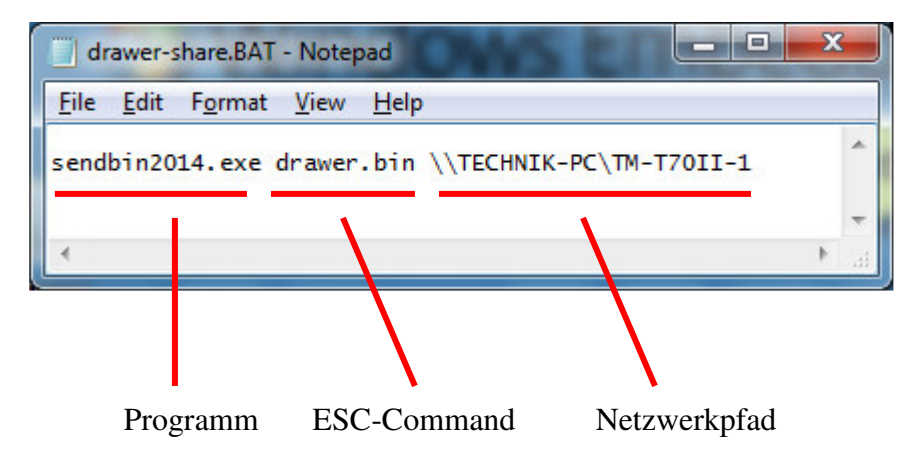

Die editierte BAT-Datei speichern und ausführen. Der Drawer Port des Druckers öffnet die Kassenlade 1 (Standard)

Nun kann diese BAT-Datei einem Touch-Button Ihrer Kassenapplikation zugeordnet werden. Falls Ihre Kassenapplikation nur EXE-Dateien ausführen kann, gibt es im Internet einfache BAT to EXE Konverter.

23.9.2014 fe